系統功能介紹

| 平台帳號申請 | 系統第一次登入       | ▲ 一 一 系統產出<br>繳款單資料 | 繳款單電子檔<br>下載及查詢 | 駐站單位/航空公司/<br>免稅店/廠商<br><b>繳款提醒處理</b> |
|--------|---------------|---------------------|-----------------|---------------------------------------|
| 實體申請書  | 由機場公司<br>官網連結 | 繳款單電子檔<br>繳款單附件     | 單元測試            | 繳款提醒                                  |

#### 電子帳單整合平台作業:

|                                                                                                    |          |                                                                            | and the second of the second second | and the first state of the second |
|----------------------------------------------------------------------------------------------------|----------|----------------------------------------------------------------------------|----------------------------------------------------------------------------------------------------|-----------------------------------|
| <ul> <li>●帳號權限設定<br/>僅能查看自己<br/>公司或機關帳<br/>單資料</li> <li>●系統mail通知:申<br/>請人(可多人)機<br/>場公司經辦</li> </ul> | ▪ 強制密碼變更 | <ul> <li>繳款單相關電子檔匯入</li> <li>系統mail通知申請人(駐站單位/航空公司/免稅店/廠<br/>商)</li> </ul> | <ul> <li>駐站單位/航空公司/免<br/>稅店/廠商申請人</li> <li>未下載繳款單查詢</li> <li>歷史帳單查詢</li> </ul>                                                                                                    | ■系統mail提醒通知<br>申請人<br>機場公司承辦      |

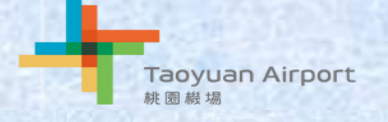

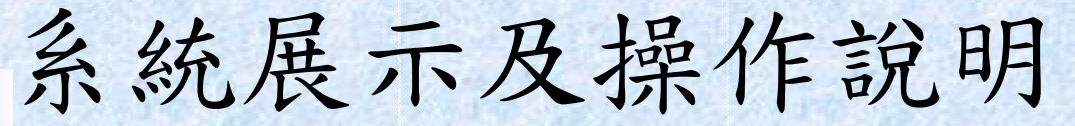

#### 1. 在機場公司點選電子帳單登入電子帳單整合平台

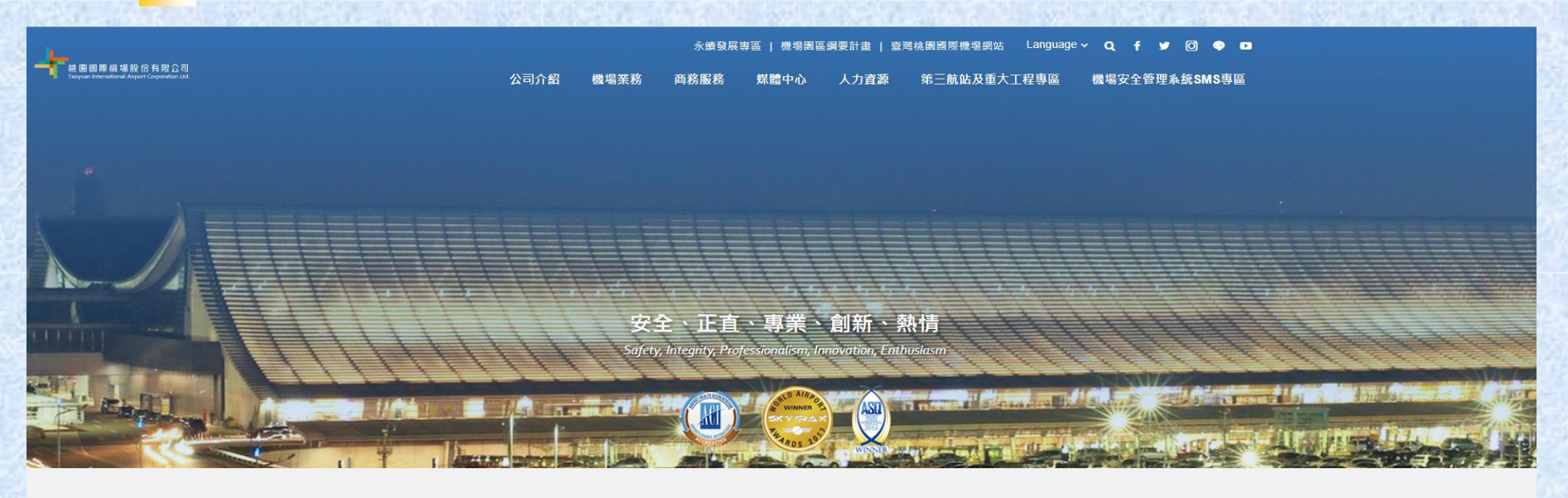

線上作業服務

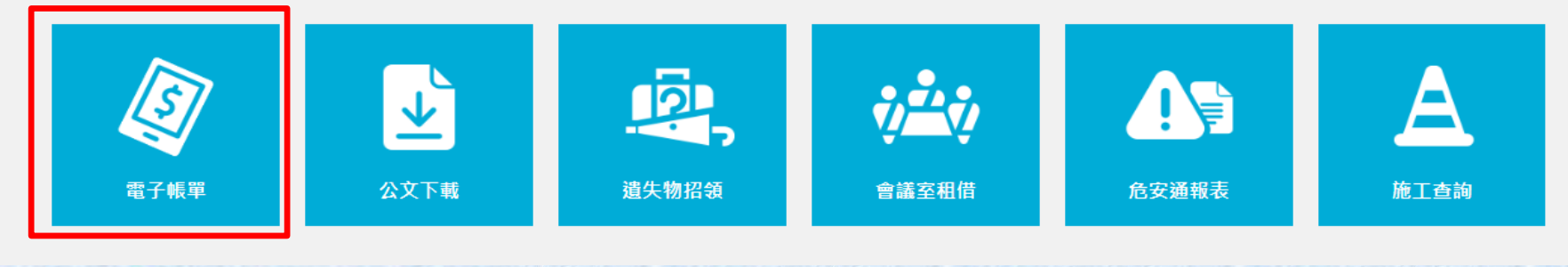

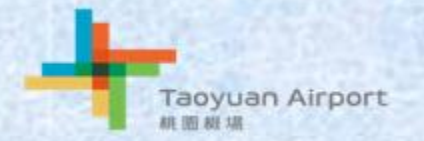

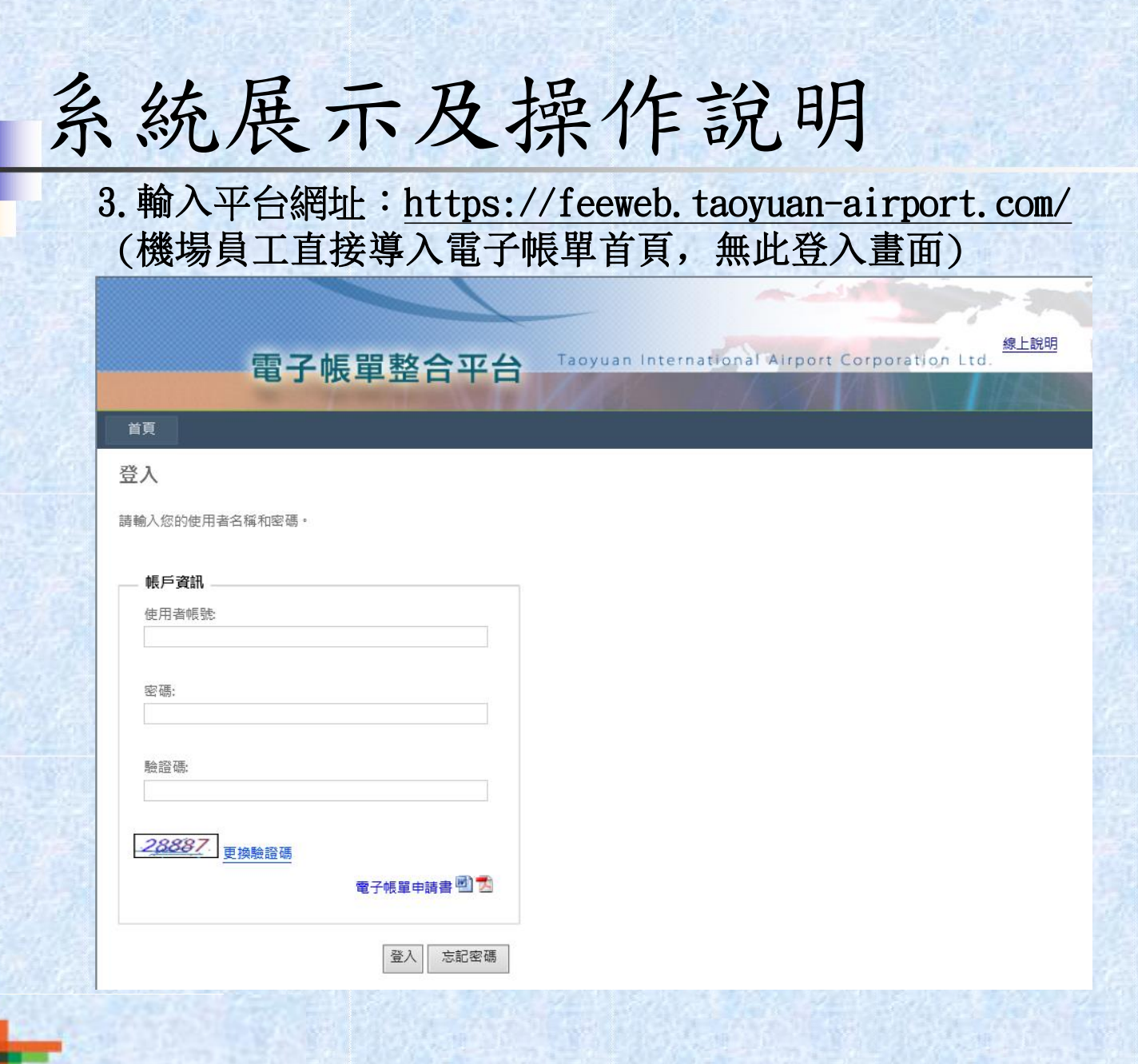

Taoyuan Airport 航圈模場

### 申請完成email通知

機場員工無此步驟

#### 電子帳單整合平台帳號建立通知

親愛的客戶您好:

您申請的 桃園機場公司 電子帳單整合平台 帳號已建立完成

申請帳號:23225229 預設密碼:Ofc9c5b5

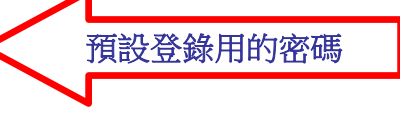

\*請您於下一次登入後更換密碼,以確保資料安全。

注意:本郵件由系統產生與發送,請勿直接回覆。

霍子帳單整合平台 | 客服信箱

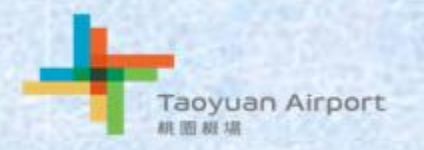

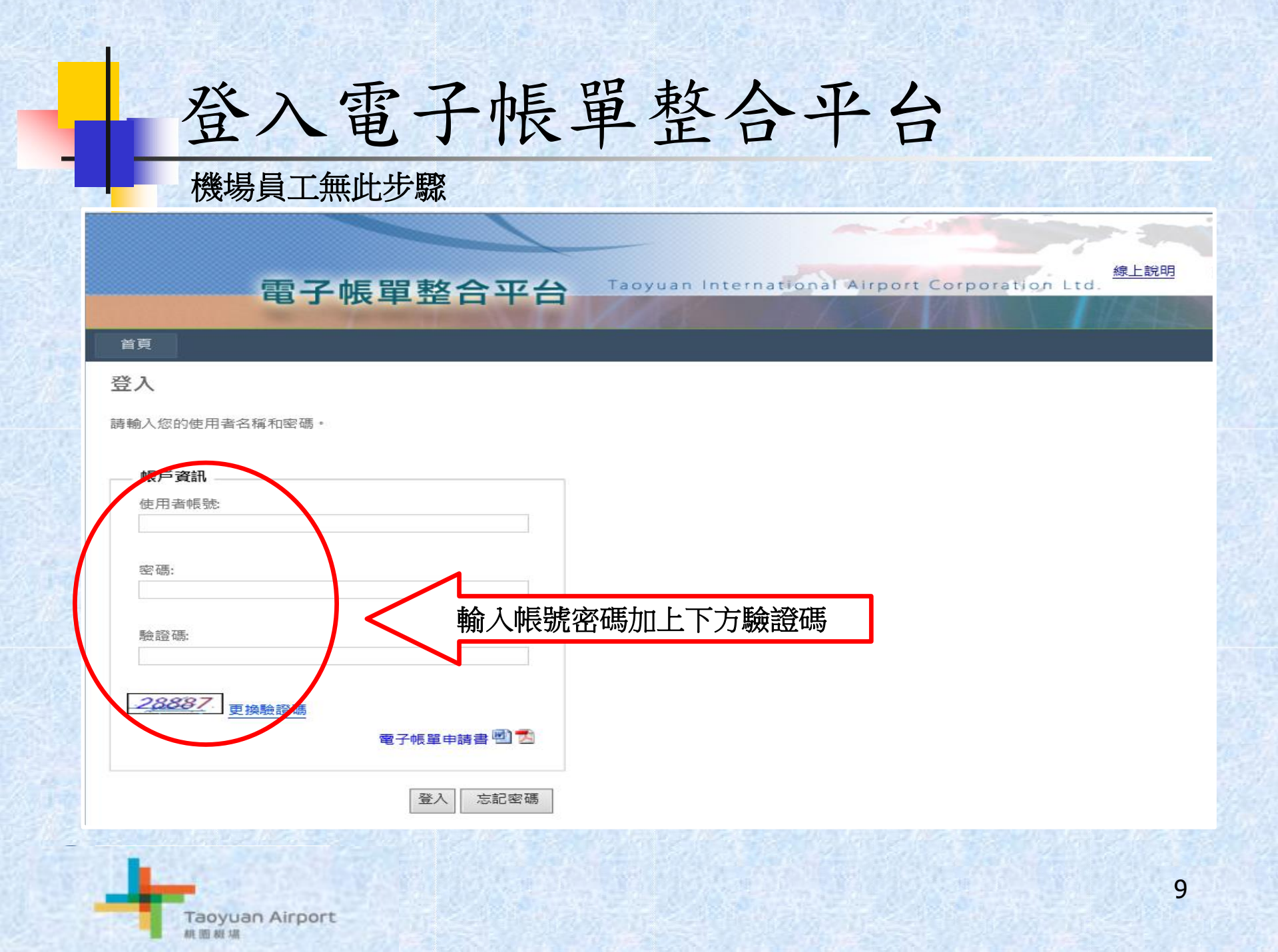

### 第一次登入強制密碼變更

#### 機場員工無此步驟

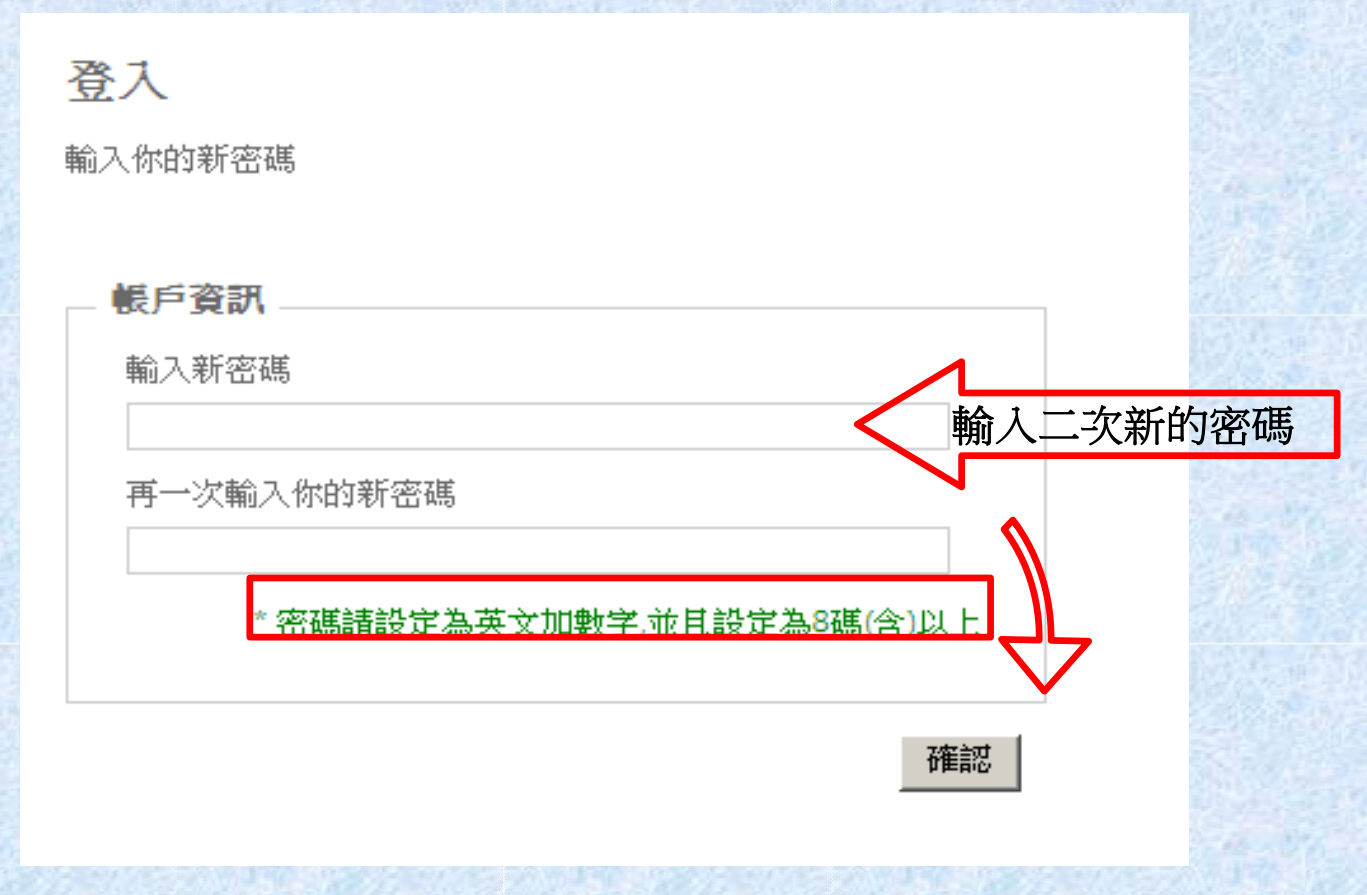

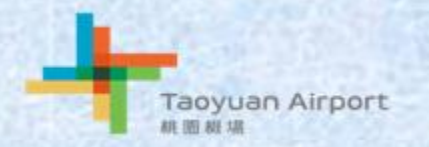

# 電子帳單整合平台首頁

|    |                                                      |                |                               |                 |                    |                    |                   | 首頁 線上            | 說明 登出 |
|----|------------------------------------------------------|----------------|-------------------------------|-----------------|--------------------|--------------------|-------------------|------------------|-------|
| 系統 | ■総費整合平台                                              | 子帳單整合著         | 平台 Taoyua                     | n International | Airport Corp<br>機場 | oration Ltd.<br>公告 |                   |                  |       |
| 功  | > 未繳款帳單查詢                                            | Location:【未繳款帷 | [單]                           |                 |                    |                    |                   |                  |       |
| 能表 | > 所有帳單查詢 未申請帳單下載 > 公告資料維護                            | <u> </u>       | 廠商/航空公司<br>中華郵政股份有限<br>公司桃園郵局 | 帳單名稱<br>權利金     | 所屬年月<br>111/08     | 帳單金額<br>\$5,670    | 繳款期限<br>111/08/10 | 刊登日期<br>111/7/11 | 帳單下載  |
|    | >跑馬燈維護                                               | 33735220705474 | 華航園區股份有限<br>公司                | 權利金             | 111/07             | \$9,003,750        | 111/10/15         | 111/6/30         | ٠     |
|    | <ul> <li>&gt; 操作記錄查詢</li> <li>&gt; 帳單進度查核</li> </ul> | 33735220705457 | 華航園區股份有限<br>公司                | 土地租金            | 111/07             | \$3,729,439        | 111/10/15         | 111/6/30         |       |
|    | >使用者帳號維護<br>當子帳單由請書                                  | 33735220708005 | 長榮航太科技股份<br>有限公司              | 土地租金            | 111/07             | \$50,857           | 111/08/17         | 111/7/21         |       |
|    |                                                      | 33735220707877 | 華儲股份有限公司                      | 動產使用費           | 111/07             | \$201,671          | 111/07/22         | 111/7/14         |       |
|    | 2 個人報題設定<br>登入者:系統<br>累計登入人次: 14493                  |                | 新的                            | 123<br>長單未      | 4 5 ™<br>繳款或       | ■<br>〔是下〕          | 戓                 |                  |       |

累計登入人次: 14493 當月登入人次: 1232

> Taoyuan Airport ARE THE AND LOD

# 所有帳單查詢

| Location: 【所有帳單查詢】 |                 |                  |        |                       |           |          |          |      |    |
|--------------------|-----------------|------------------|--------|-----------------------|-----------|----------|----------|------|----|
| <b>銷帳</b> 編號:      |                 | 廠商/航空:           |        |                       | 帳單名       | 稱: =請選擇= |          |      | V  |
| 所屬年月:              | =年= 🗸 =月份= 🗸    | 帳單金額: ~          |        |                       | 繳款期       | R: 🖉     | ~        |      |    |
| <sup>承辦人</sup> 甘   | 喻入想要設定的         | 的條件上             |        |                       |           |          |          |      |    |
| 銷帳艑號               | 廠商/航空公司         | 帳單名稱             | 所屬年月   | 帳單金額                  | 繳款期限      | 繳款狀態     | 刊登日期     | 下載次數 | 下載 |
| 33735220802357     | 中華郵政股份有限公司桃園郵局  | 權利金              | 111/08 | \$5,670               | 111/08/10 | 未繳款      | 111/7/11 | 1    |    |
| 33735220802361     | 台灣中油股份有限公司桃園營業處 | 權利金              | 111/08 | \$735,000             | 111/08/10 | 已繳款      | 111/7/11 | 1    |    |
| 33735220802346     | 艾思博系統科技股份有限公司   | 房屋使用費            | 111/08 | \$658,854             | 111/07/11 | 已繳款      | 111/6/8  | 1    |    |
| 33735220705457     | 華航園區股份有限公司      | 土地租金             | 111/07 | \$3,729,439           | 111/10/15 | 未繳款      | 111/6/30 | 2    |    |
| 33735220705474     | 華航園區股份有限公司      | 權利金              | 111/07 | \$9,003,750           | 111/10/15 | 未繳款      | 111/6/30 | 2    |    |
| 33735220708005     | 長榮航太科技股份有限公司    | 土地租金             | 111/07 | \$50,857              | 111/08/17 | 未繳款      | 111/7/21 | 1    |    |
| 33735220705497     | 良福保全股份有限公司      | 房屋使用費            | 111/07 | \$585,144             | 111/08/03 | 已繳款      | 111/7/1  | 2    |    |
| 33735220705511     | 福又達生物科技股份有限公司   | 房屋使用費            | 111/07 | \$31,752              | 111/07/28 | 已繳款      | 111/7/5  | 1    |    |
| 33735220705503     | 中華工程股份有限公司      | 設備使用費(場站使用<br>費) | 111/07 | \$47,907              | 111/07/25 | 已繳款      | 111/7/5  | 2    |    |
| 33735220707877     | 華儲股份有限公司        | 動產使用費            | 111/07 | \$201,671             | 111/07/22 | 未繳款      | 111/7/14 | 1    |    |
| 33735220705354     | 中華航空股份有限公司      | 飛航班機顯示器信號租<br>用費 | 111/07 | \$6,300               | 111/07/15 | 已繳款      | 111/6/20 | 1    |    |
| 33735220705365     | 亞洲航空股份有限公司      | 土地租金             | 111/07 | <mark>\$11,340</mark> | 111/07/15 | 已繳款      | 111/6/27 | 1    |    |

1 2 3 4 5 下五頁

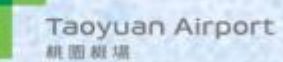

帳單下載

| Location:【未繳款帳單】 |                             |                          |         |             |           |          |                    |
|------------------|-----------------------------|--------------------------|---------|-------------|-----------|----------|--------------------|
| 銷帳編號             | 廠商/航空公司                     | 帳單名稱                     | 所屬年月    | 帳單金額        | 繳款期限      | 刊登日期     | 帳單下載               |
| 33735220802357   | 中華郵政股份有限公司<br>桃園郵局          | 權利金                      | 111/08  | \$5,670     | 111/08/10 | 111/7/11 |                    |
| 33735220705474   | 華航園區股份有限公司                  | 權利金                      | 111/07  | \$9,003,750 | 111/10/15 | 111/6/30 |                    |
| 33735220705457   | 華航園區股份有限公司                  | 土地租金                     | 111/07  | \$3,729,439 | 111/10/15 | 111/6/30 |                    |
| 33735220708005   | 長榮航太科技股份有限<br>公司            | 土地租金                     | 111/07  | \$50,857    | 111/08/17 | 111/7/21 |                    |
| 33735220707877   | 華儲股份有限公司                    | 動產使用費                    | 111/07  | \$201,671   | 111/07/22 | 111/7/14 | $\mathbf{\lambda}$ |
|                  | aweb taovuan-airport com Ri | 2022-07-25-111222 zin (2 | 01 KB)2 | 問約(0)       | (楼友(5)    | 图:第(0)   | $\sum$             |

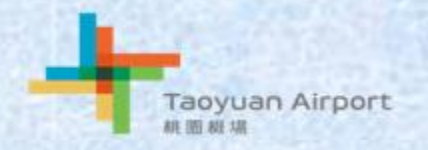

## 帳單下載(續)

| 開啟(O)<br>解壓縮檔案(A)<br>解壓縮至此(X) |   |
|-------------------------------|---|
| 解壓縮到 2012-07-25-085108\(E)    |   |
| 開啟檔案(H)                       | • |
| 共用對象(H)                       | • |
| 還原 <mark>舊版(V)</mark>         |   |
| 傳送到(N)                        | • |
| 剪下(T)                         |   |
| 複製(C)                         |   |
| 建立捷徑(S)                       |   |
| 删除(D)                         |   |
| 重新命名(M)                       |   |
| 內容(R)                         |   |

| 2(0)1 2 (0)7<br>(0)2(5)1(0 | 開啟(O)                                                 |
|----------------------------|-------------------------------------------------------|
|                            | 共用對象(H)<br>加到壓縮檔(A)<br>加到壓2012-07-25-085108.rar"(T)   |
|                            | 座補业發動件<br>壓縮成 "2012-07-25-085108.rar" 並發郵件<br>還原舊版(♡) |

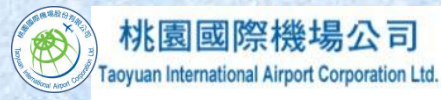

| 從2                 | 012-07-3         | 0-10170          | 11.zip 解           | 0.07.00     | 101701     |
|--------------------|------------------|------------------|--------------------|-------------|------------|
| <u>陸調</u> 1<br>請輸/ | 鱼C.10.8150       | Aommsu           | ator1201           | 2-07-30     | -101701.21 |
| 請給<br>rio(         | 加密的檔<br>21010101 | 案輸入密<br>97 10106 | 碼(E):<br>5 001.pdf | 1           |            |
| 1                  |                  |                  |                    |             |            |
|                    | 確定               |                  | <b>权消</b>          |             | 說明         |
|                    | 港且作業             | (D)              | 11                 | <b>浙</b> 店/ | Φ١         |
|                    | □ 京 IF 未<br>取消   | (0)              | 」<br>して<br>【 棋式()  | M)(M        | 1)<br>說明   |
| -                  |                  |                  |                    |             |            |

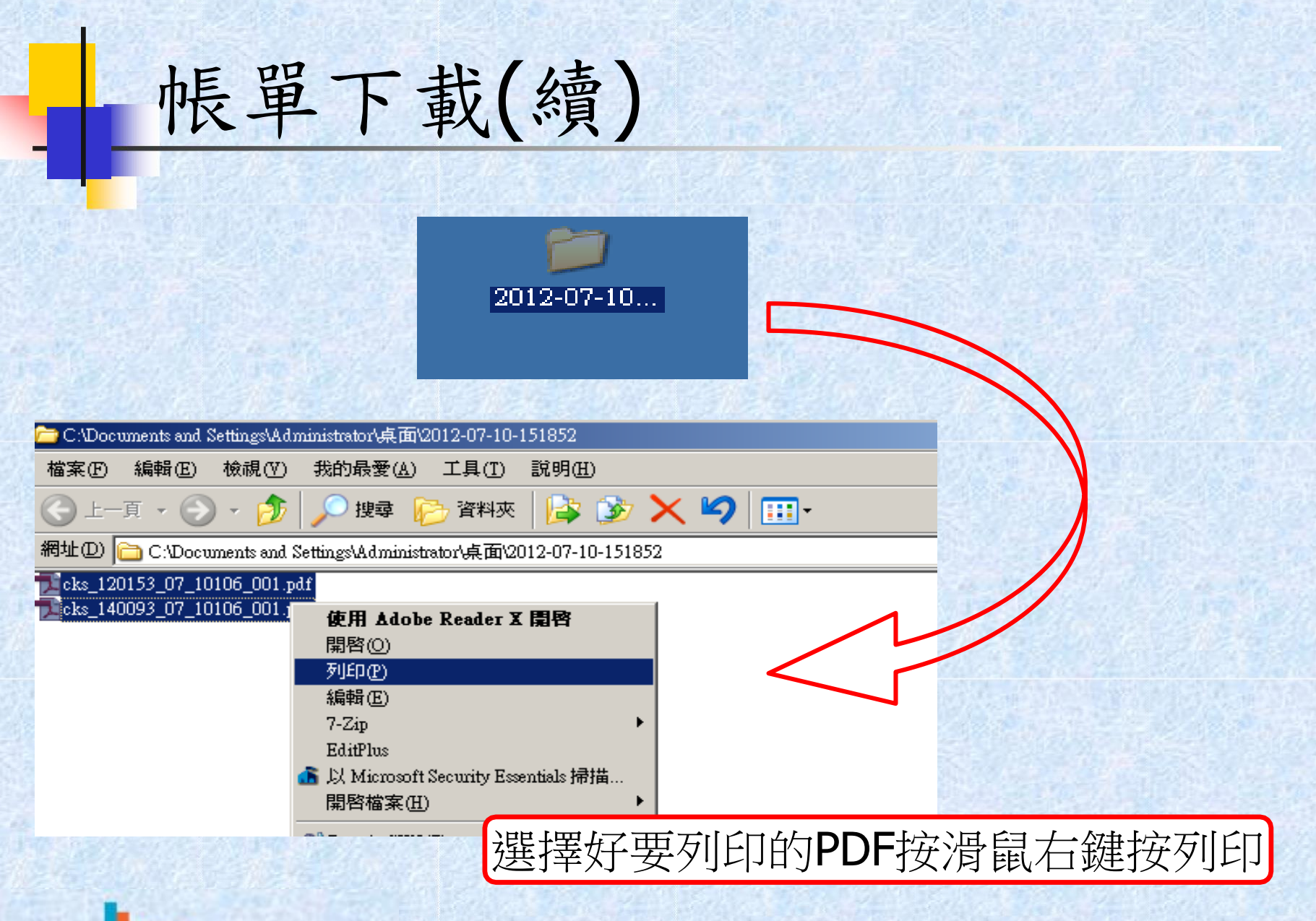

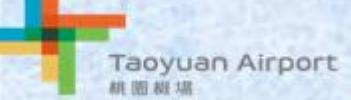

#### 申請帳單列表

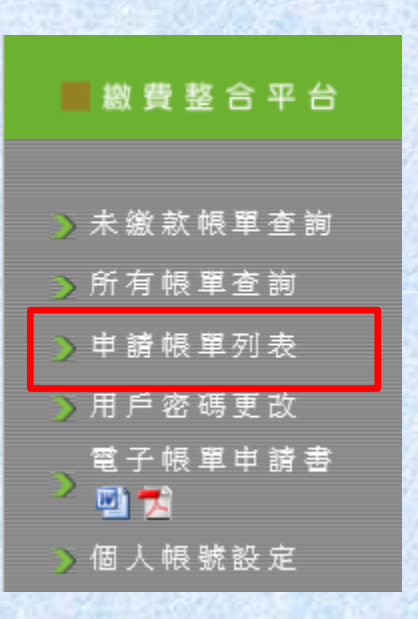

Location: 【廠商申請費用查詢】

登錄者已申請帳單 帳單名稱 水費 電費一航度 廢棄物處理 權利金 設備使用費 滞納金 機場服務費 場站降落等費 安全服務費 航空站地勤業機坪使用費 自辦航空站地勤業務機坪使用費 空廚業機坪使用費 輸油設備使用費 飛航服務費 土地租金收入 房屋使用費 行李寄存費 報到櫃檯使用費

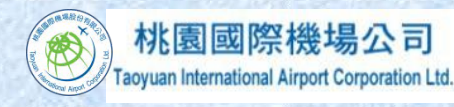

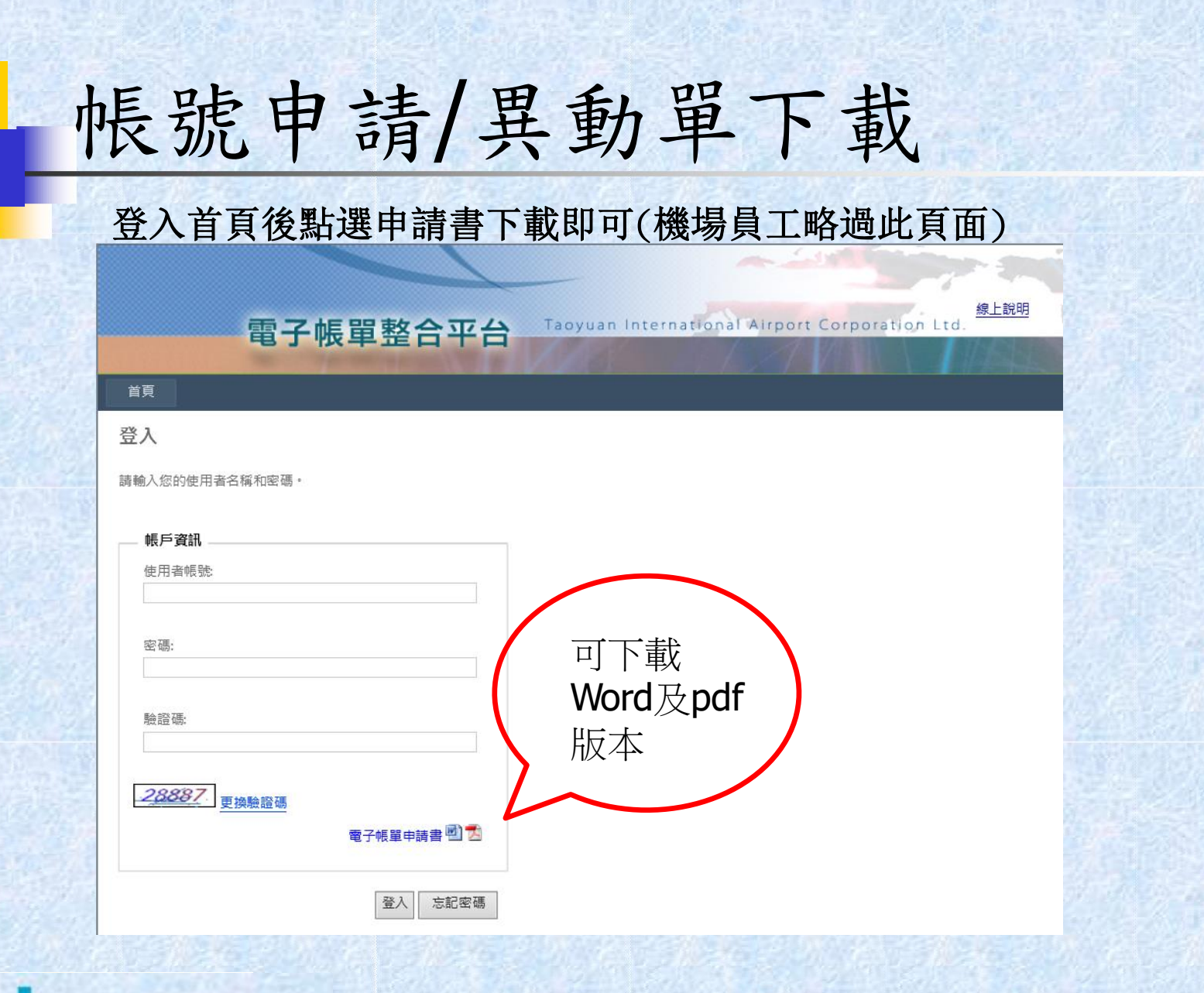

Taoyuan Airport 机图极端

## 帳號申請/異動單下載

登入系統後也可以在左側選單點選申請書下載

ARE THE AVE LD

| Location: [未繳較帳單]                  102 日         33735220802357       中華郵政股份有限公司<br>桃園郵局       權利金       111/08       \$5,670       111/08/10       111/07         33735220705474       華航園區股份有限公司       權利金       111/07       \$9,003,750       111/10/15       111/6/3         33735220705457       華航園區股份有限公司       土地租金       111/07       \$3,729,439       111/10/15       111/6/3         33735220708005       長榮航太科技股份有限<br>公司       土地租金       111/07       \$50,857       111/08/17       111/7/1         33735220707877       華儲股份有限公司       動產使用費       111/07       \$201,671       111/07/22       111/7/1             111/07       \$201,671       111/07/22       111/7/1              111/07       \$201,671       111/07/22       111/7/1       | Location:【機場公告資<br>目前無資料。 | R]                 |                        |             |                 |                   |          |
|----------------------------------------------------------------------------------------------------|---------------------------|--------------------|------------------------|-------------|-----------------|-------------------|----------|
| 新祝福健         原時前期空公司         展車名稱         所層年月         展車金額         感激期限         刊登日           33735220802357         中華郵政股份有限公司<br>桃園郵局         權利金         111/08         \$5,670         111/08/10         111/7/1           33735220705474         華航園區股份有限公司<br>桃園郵局         權利金         111/07         \$9,003,750         111/10/15         111/6/3           33735220705474         華航園區股份有限公司         椎利金         111/07         \$9,003,750         111/10/15         111/6/3           33735220705457         華航園區股份有限公司         土地租金         111/07         \$3,729,439         111/10/15         111/6/3           33735220708005         長榮航太科技股份有限<br>公司         土地租金         111/07         \$50,857         111/08/17         111/7/2           第 | Location:【未繳款帳單           |                    | 上 PP 合任                |             | LE III A +T     |                   |          |
| 33735220705474       華航團區股份有限公司       權利金       111/07       \$9,003,750       111/10/15       111/07         33735220705457       華航團區股份有限公司       土地租金       111/07       \$3,729,439       111/10/15       111/6/3         33735220708005       長榮航太科技股份有限<br>公司       土地租金       111/07       \$50,857       111/08/17       111/07         33735220708005       長榮航太科技股份有限<br>公司       土地租金       111/07       \$50,857       111/08/17       111/07         33735220707877       華儲股份有限公司       動產使用費       111/07       \$201,671       111/07/22       111/07         3775520707877       華儲股份有限公司       動產使用費       111/07       \$201,671       111/07/22       111/07                                                                                   | 新帳編號<br>33735220802357    | 中華郵政股份有限公司<br>桃園郵局 | <sup>辰里召神</sup><br>權利金 | 所屬年月 111/08 | 账単並額<br>\$5,670 | 激款期限<br>111/08/10 | 刊宝目4     |
| 33735220705457       華航團區股份有限公司       土地租金       111/07       \$3,729,439       111/10/15       111/6/3         33735220708005       長榮航太科技股份有限<br>公司       土地租金       111/07       \$50,857       111/08/17       111/7/2         33735220707877       華儲股份有限公司       動產使用費       111/07       \$201,671       111/07/22       111/7/14         「丁丁載Word及pdf版本                                                                                                    | 33735220705474            | 華航園區股份有限公司         | 權利金                    | 111/07      | \$9,003,750     | 111/10/15         | 111/6/3  |
| 33735220708005       長榮航太科技股份有限<br>公司       土地租金       111/07       \$50,857       111/08/17       111/07/20         33735220707877       華儲股份有限公司       動產使用費       111/07       \$201,671       111/07/22       111/07/20         「丁丁載Word及pdf版本                                                                                                    | 33735220705457            | 華航園區股份有限公司         | 土地租金                   | 111/07      | \$3,729,439     | 111/10/15         | 111/6/3  |
| 33735220707877       華儲股份有限公司       動產使用費       111/07       \$201,671       111/07/22       111/7/1         1 2 3 4 5       下五頁         可下載Word及pdf版本                                                                                                    | 33735220708005            | 長榮航太科技股份有限<br>公司   | 土地租金                   | 111/07      | \$50,857        | 111/08/17         | 111/7/2  |
| 可下載Word及pdf版本                                                                                                    | 33735220707877            | 華儲股份有限公司           | 動產使用費                  | 111/07      | \$201,671       | 111/07/22         | 111/7/14 |
|                                                                                                    | 可下載                       | 。Word及pd           | If版本                   | 3 4 5 下五頁   | >               |                   |          |

## 帳號申請/異動單下載

|              | 電子帳單整合平台                     | Taoyuan International Airport Corporation Ltd. |
|--------------|------------------------------|------------------------------------------------|
| 首頁 關於        |                              |                                                |
| 登入請輸入您的使用者名  | 名稱和密碼。                       |                                                |
| 使用者帳號        |                              | 可下載                                            |
| 密碼:          |                              | Word及pdf<br>版本                                 |
| <u>52963</u> | 「 <u>按驗證碼</u><br>電子帳單申請書 🗹 🔼 |                                                |
|              | 登入                           |                                                |

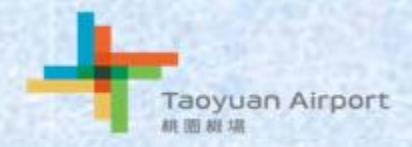

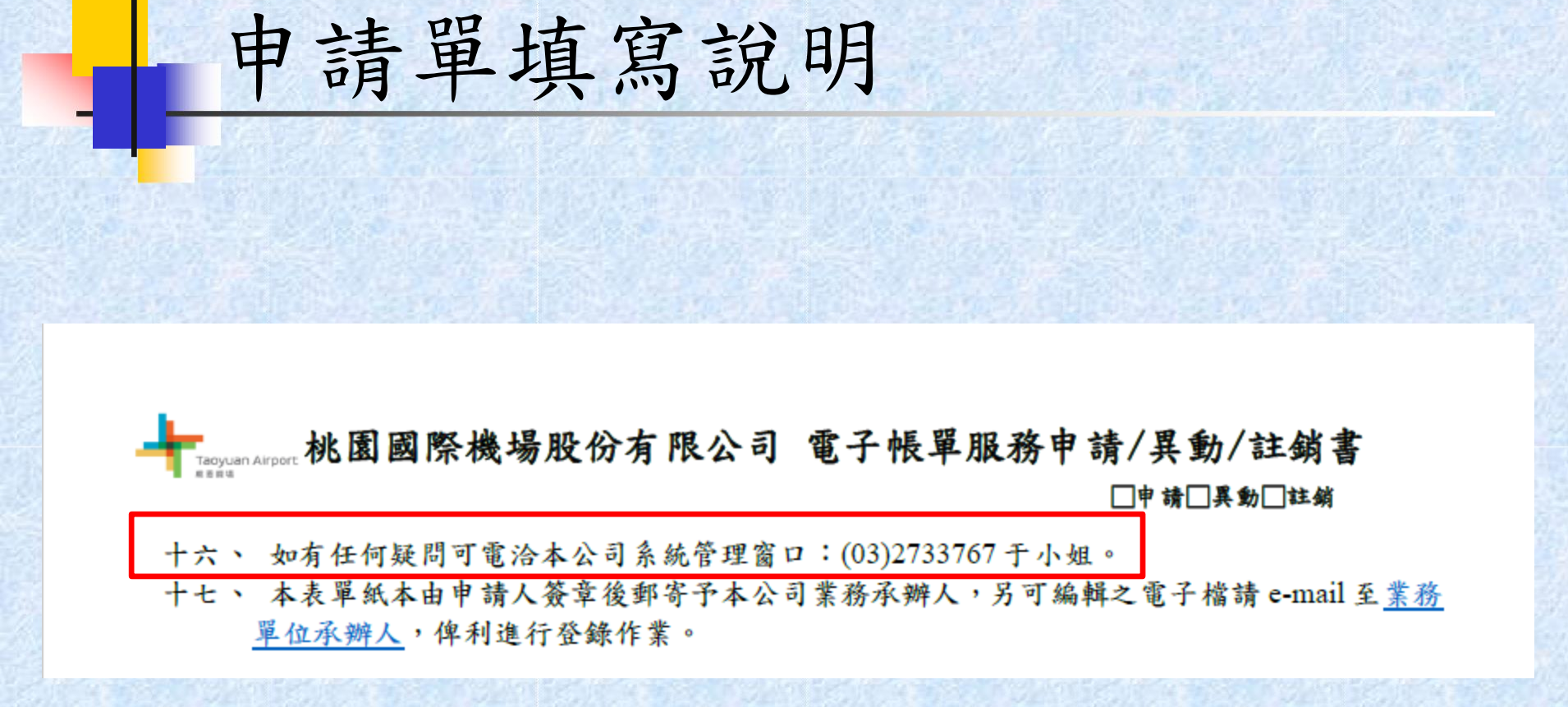

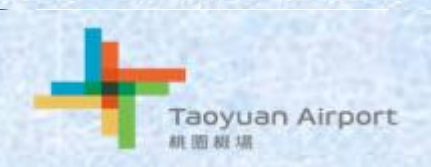

| *甲請人                  |                                                                                                    |
|-----------------------|----------------------------------------------------------------------------------------------------|
| (公司名稱)                |                                                                                                    |
| *公司統一編號               | ▲ 前啟電子 版 単 福 定 否 高 辅 八 密 碼 · □ 足 (密 碼 : )□否                                                                                                    |
| *申請帳號<br>(英數字 8-12 位) | *連絡人                                                                                                    |
| *email_1              | *連絡電話                                                                                                    |
| *email_2              | *手機號碼                                                                                                    |
| *email_3              | 處室單位                                                                                                    |
| *申請帳單種類               | <ul> <li>□權利金 □廣告使用費 □飛航班機顯示器信號租用費 □動產使用費</li> <li>□設備使用費 □土地租金 □房屋使用費 □報到櫃檯使用費</li> <li>□飛機修護棚廠使用費 □水費 □T1 電費 □T2 電費</li> <li>□T1 燈具 □T2 燈具 □廢棄物焚化處理 □廢棄物分類 □天然氣</li> <li>□輸油設備水費 □輸油設備電費 □無線電執照 □無線電頻率</li> <li>□高壓電 □污水處理 □通行證工本費 □熱水使用費</li> <li>□水汙染防治費 □ SBD 行李條收費 □無線電租用費 □滞納金</li> <li>□機場服務費 □場站降落等費 □航空站地勤業務機坪使用費</li> <li>□自辦航空站地勤業務機坪使用費 □空廚業機坪使用費</li> <li>□輸油設備使用費 □安全服務費 □行李寄存費</li> </ul> |
| 茲 聲明申請人_<br>子帳單服務條款   | (請簽章)已充分瞭解<br>暨注意事項,同意申請電子帳單並由,中心司代為註                                                                                                    |
| 此致                    |                                                                                                    |